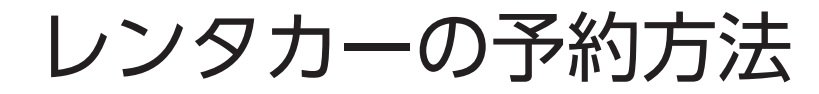

https://kyoei-rental-car.rsvsys.jp/

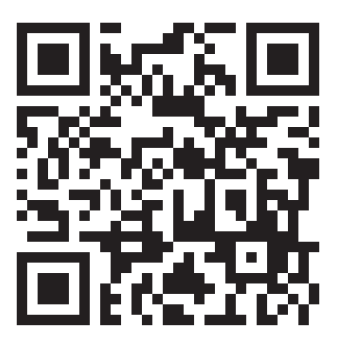

※予約システムの推奨動作環境は以下の通りです。

| OS      | ブラウザ                            |
|---------|---------------------------------|
| Windows | Edge 最新版、Chrome 最新版、FireFox 最新版 |
| MacOS   | Safari 最新版                      |
| Android | Chrome 最新版                      |
| iOS     | Safari 最新版、Chrome 最新版           |

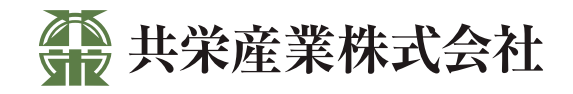

# 利用者登録をする

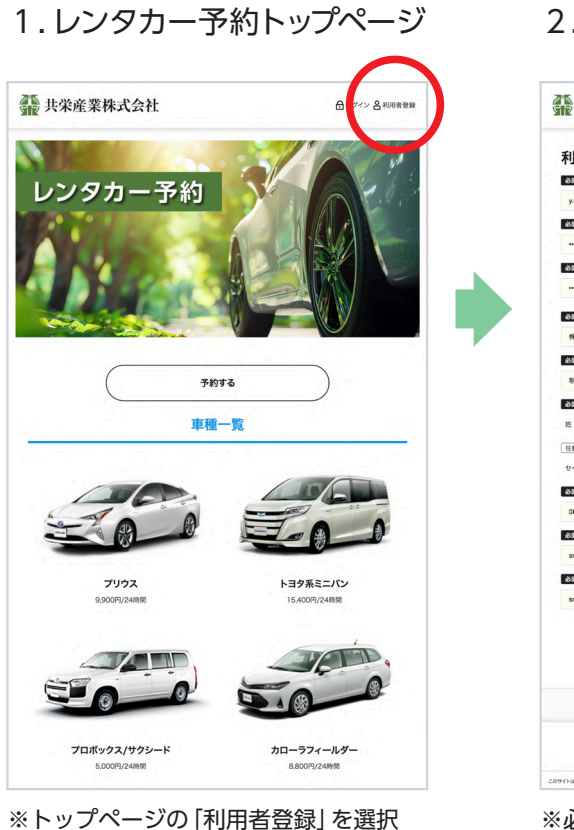

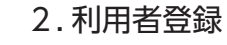

| <b>社</b> 共栄産業株式会社                | 合ログイン 各利用者        |
|----------------------------------|-------------------|
| 利用者登録                            |                   |
| 必須 ログインID                        |                   |
| y.suzuki                         |                   |
| <b>必須</b> パスワード                  |                   |
|                                  |                   |
| 必須 パスワード(確認)                     |                   |
|                                  |                   |
| 必须 企業名                           |                   |
| 株式会社アド・パイオ                       |                   |
| 必須 藤屋名・グループ名                     |                   |
| 制作部                              |                   |
| あ湯 お名前                           |                   |
| 姓 約木 名 機能                        |                   |
| 〔任意〕フリガナ                         |                   |
| セイ スズキ メイ ヨシロウ                   |                   |
| 必須 電話番号※ハイフンあり (または内線番号)         |                   |
| 080-5484-8144                    |                   |
| 必須 メールアドレス                       |                   |
| smile4460@yahoo.co.jp            |                   |
| 必須 メールアドレス(確認)                   |                   |
| smile4460@yahoo.co.jp            |                   |
|                                  |                   |
| -                                | **                |
| A                                | <u> </u>          |
|                                  |                   |
|                                  | -<br>(*           |
| <b>ホーム</b>                       | C                 |
|                                  |                   |
| サイトはプライバジー保護のため52に勝号化通信を使用しています。 | Copyrighter 共感理解的 |

※必要事項を入力し「次へ」を選択

# 3.利用者内容確認

| 大术座未休八云社                                                                                                    | 合ログイン 各利用者登録                |
|----------------------------------------------------------------------------------------------------|-----------------------------|
| 间用者内容確認                                                                                                    |                             |
| ログイン情報                                                                                                    |                             |
| ログインID<br>y suzuki                                                                                                    |                             |
| (27-K                                                                                                    |                             |
| 顧客情報                                                                                                    |                             |
| <b>企業名</b><br>株式会社アド・バイオ                                                                                                    |                             |
| <b>部署名・グループ名</b><br>制作部                                                                                                    |                             |
| <b>お名前</b><br>鈴木 戦郎                                                                                                    |                             |
| <b>フリガナ</b><br>スズキ ヨシロウ                                                                                                    |                             |
| 電話最号※ハイフンあり (または内線番号)<br>360-5484-8144                                                                                                    |                             |
| メールアドレス                                                                                                    |                             |
| Ro R                                                                                                    | 876                         |
| лен44009унолозр<br>Я 8<br>Я-4                                                                                                    | N75                         |
| R646009phototop<br>R6<br>R7-A<br>H275-06-#B6AABLRFL#NERMUNUEL                                                                                                    | 875                         |
| R6 8<br>R779-06-#8444613#143#149#11/1414                                                                                                    |                             |
| Instantion of the second second sec | 1775<br>Congre Hasseen<br>2 |

※利用者内容を確認「登録する」を選択 メッセージを確認「はい」を選択

## 4.利用者登録完了

| <b>能</b> 共栄産業株式会社 | 合 ログイン 名 利用者登録 |
|-------------------|----------------|
| 利用者登録完了           |                |
| 利用者登録が完了いたしま      | した。            |
|                   |                |
|                   | - Chief        |
| #-L               |                |
|                   |                |

#### ※利用者登録が完了いたしました

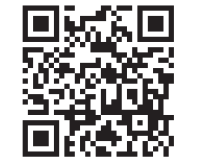

https://kyoei-rental-car.rsvsys.jp/

# レンタカーを予約する:その1

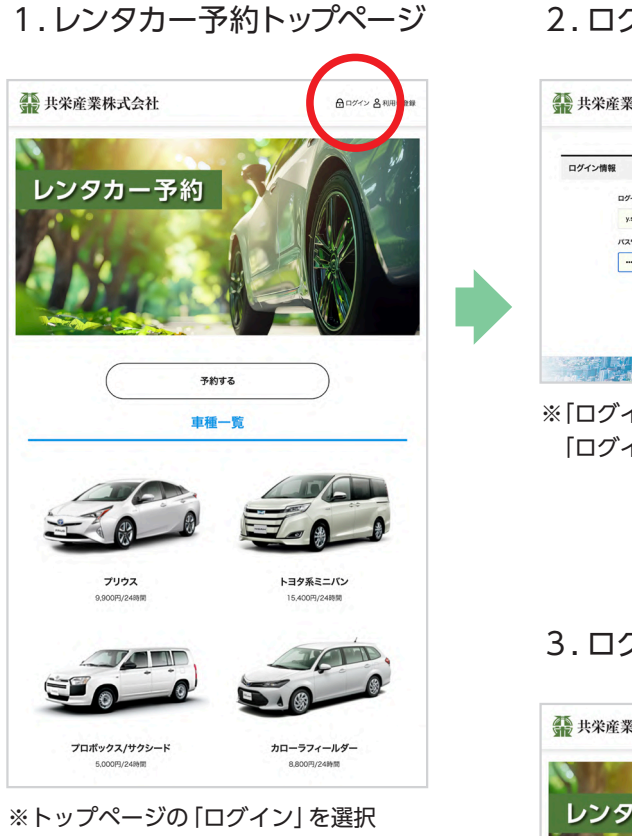

# 2. ログイン情報

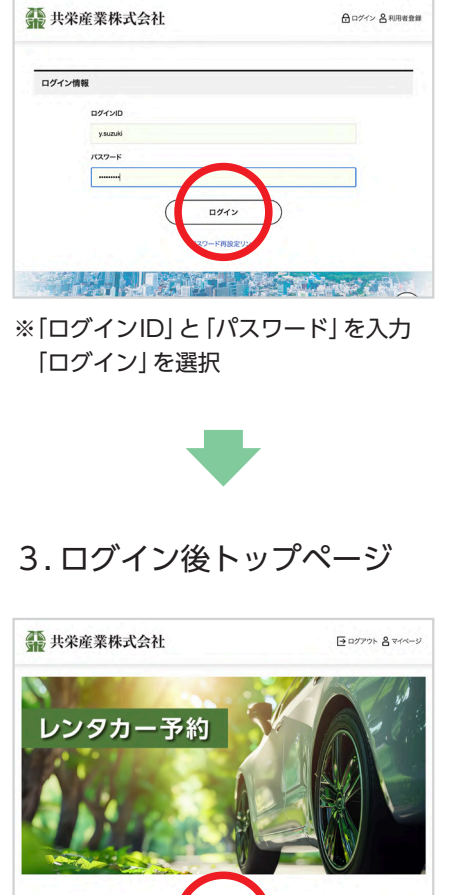

予約する

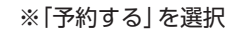

#### 禁 共栄産業株式会社 ➡ ログアウト 各マイページ こちらの画面から車種、車両、保険の有無を選択し、利用希望日数を選択してください。 車両を選択 я 71172191 利用日数を選 1 • 8 2024年 07月 Wesk Morth 10 首次 1+月東京 O 200 × 2000 6 30 3 5 12 23 0 24 O 25 O 26 0 Ó Ö 31 O 29 O 30 ő $(\uparrow)$ ホーム 保護のため551.勝利化満保を使用しています Copyright+ 共常理解核式会 ※予約開始日を選択

4. 予約ページ

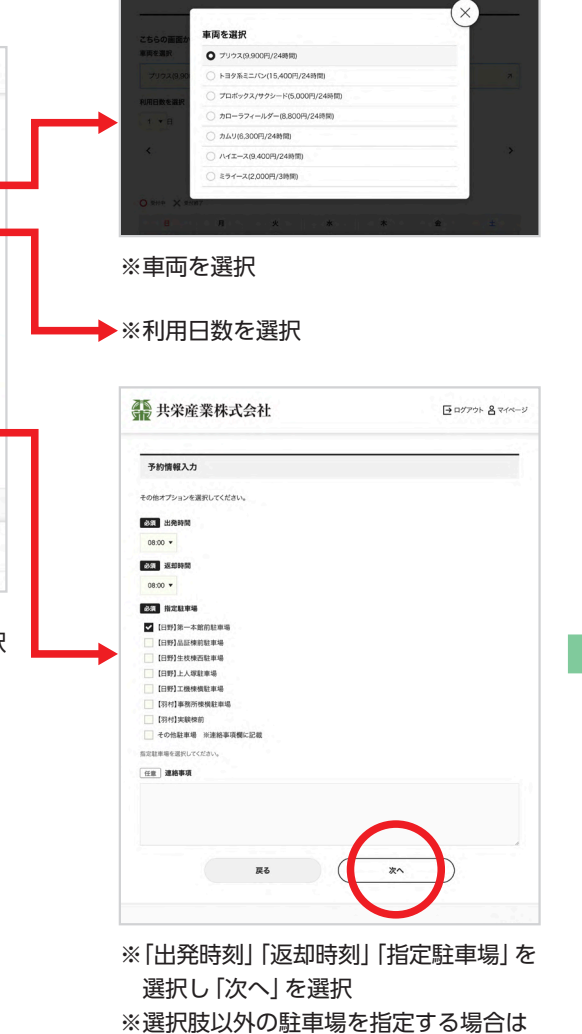

連絡事項に記入してください

- 2 -

# レンタカーを予約する:その2

#### 5. 予約内容確認

[登録する] を選択

| C . C . C . C . C . C . C . C . C . C . |          |
|-----------------------------------------|----------|
| 予約内容確認                                  |          |
| 予約内容                                    |          |
| 利用開始目時<br>2024/07/24(水) 00:00           |          |
| 利用終了日時<br>2024/07/30(水) 24:00           |          |
| <b>車両</b><br>プリウス(9,900円/24時間)          |          |
| 保険有無<br>レンタカー予約 【プリウス】                  |          |
| 予約憤報入力                                  |          |
| 出発時間<br>08:00                           |          |
| 逐節時間<br>06:00                           |          |
| 描定註車場<br>[日野]第一本館前註車場                   |          |
| ログイン情報                                  |          |
| ロダインID<br>y.suzuki                      |          |
| /(27-F                                  |          |
| 顧客情報                                    |          |
| <b>企業名</b><br>株式会社アド・バイオ                |          |
| <b>部署名・グループ名</b><br>制作部                 |          |
| <b>お名前</b><br>鈴木 義郎                     |          |
| <b>フリガナ</b><br>スズキ ヨシロウ                 |          |
| 電話番号※ハイフンあり (または内線番号)<br>080-5484-8144  |          |
| Х−ル7ドレス<br>amile4460@yahoo.co.jp        | $\frown$ |
| ₹õ                                      | 578£     |
|                                         |          |

6.予約申し込み完了

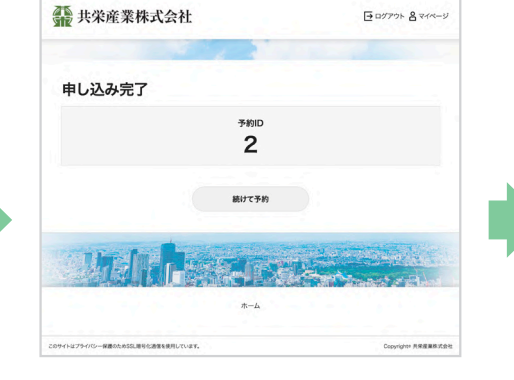

#### From 未栄産業株式会社(レンタカー予約 To smiel4608yshos co.p 認証 このメールの認証情報 レンタカー:予約受付メール 鈴木 鹿郎根 この度はご予約ありがとうこざいます。 以下の内容でご予約を楽りました。 内容を確認させていただき、不明なななどあった場合は、 こちらからお明合わせさせていただく場合がございますのでご了承下さい。 \*免許証のコピーをご用意してお越しください。 (氏名や住所などの変更がある場合は、裏面もコピーが必要となります。) 予約內容 【予約10】 2 【予約價報】 - 利用開始日時 2024/07/24(水) - 利用終了日時 2024/07/30(火) - 予約日数 7 ・ 予約日回、 ・ 単項 ・ 単項 ・ 保険音響 ・ 保険音響 レンタカーテ約[プリウス] ・ 彩像 ・ 彩像 ・ 彩像 ・ 彩像 ・ 彩像 ・ 彩像 ・ 彩像 ・ 彩像 ・ 彩像 ・ 彩像 ・ 彩像 ・ 彩像 ・ 彩像 ・ 彩像 ・ 彩像 ・ 彩像 ・ 彩像 ・ 彩像 ・ 彩像 ・ 彩像 ・ 彩像 ・ 彩像 ・ 彩像 ・ 彩像 ・ 彩像 ・ 彩像 ・ 彩像 ・ 彩像 ・ 彩像 ・ 彩像 ・ 彩像 ・ 彩像 ・ 彩像 ・ 彩像 ・ 彩像 ・ 彩像 ・ アクト ・ アクト 08:00 【指定駐車場】 【日野】第一本館約駐車場 予約者情報 [ログインID] 【部署名・グループ名】 【お名印】 【お名印】 【フリガナ】 【電話香号eハイフンあり (または内線香号) 】 [メールアドレス] 【企棄名】 【料金】 返却後、弊社請求書をもって提示させて頂きます。 ご請求書は月末締めで翌月頃に、ご送付いたします。 【配筆】 配車相当より電話でご連絡を差し上げます。 070-2460-5615(レンタカー専用) 共栄産業株式会社 〒191-0032 東京都日野市東豊田+-21-2 下EL-042-584-1748 coccoccoのBkytei-6.co.jp 超当:co

7.予約完了メール

#### ※利用者登録をしたメールアドレスに 予約完了メールが届きます

# マイページ:予約履歴を確認する → 「予約をキャンセルする」 「予約内容を変更する」

#### 1. ログイン後トップページ 2.マイページ 4. 予約内容を確認 禁 共栄産業株式会社 禁 共栄産業株式会社 日 ログアウト 名マイページ 禁 共栄産業株式会社 ●ログアウト 名マイペーシ マイページ 予約ID:2 レンタカー予約 こんにちは y.s 予約内容 利用開始日時 2024/07/24(水) 00:00 分 予約履歴を確認する ○三 登録情報の変更・確認 利用終了日時 2024/07/30(火) 24:00 氏名、メールアドレス、住所など、登録情報の設定ができ 一覧の確認、予約のキャンセル手 #1. 車両 プリウス(9,900円/24時間) 保険有無 レンタカー予約 【プリウス】 ホームへ 予約情報入力 予約する 出発時間 08:00 車種一覧 ホーム 返却時間 ▶ ※予約をキャンセルする場合 ※「マイページ」を選択 ※「予約履歴を確認する」を選択 指定戰車場 【日野】第一本館前駐車場 予約状態 1. 「キャンセルする」を選択 予約ステータス 仮予約 2. 次画面で予約内容を確認して 戻る キャンセルする 予約内容を変更する 「キャンセルを確定する」を選択 3. 予約一覧 3.キャンセル完了後 $(\uparrow)$ **ホーム** 「キャンセル受付メール」が届きます 禁 共栄産業株式会社 ● ログアウト 各マイページ 予約一覧 並び順 予約番号 (ID) の昇順 . ※並び順を変更することができます ※予約内容を変更する場合 キャンセルした予約も表示する 予約番号 (ID) の昇順 1. 「予約内容を変更する」を選択 予約D:2 利用開始日時: 2024/07/24(水) 00:00 利用日時の昇順 EIE87EIE: 2024/07/20/s) 24:00 利用日時の降順 2.以降、画面の指示に従って 予約状態:仮予約 キャンセル可 変更可 車両:プリウス(9,900円/24時間) 保険有無:レンタカー予約 【プリウス】 予約内容を変更してください 戻る 3.予約内容の変更完了後 「予約変更メール」 が届きます ※「予約内容」を選択

# マイページ:登録情報の変更・確認

## 1.ログイン後トップページ

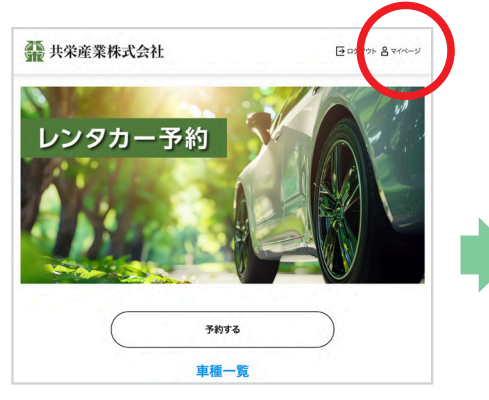

※「マイページ」を選択

### 2.マイページ

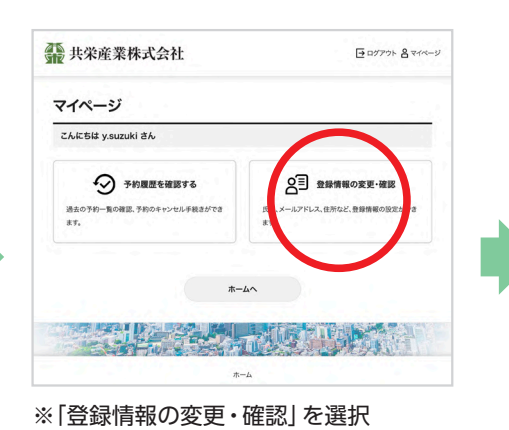

#### 登録情報の変更 必須 ログインID -必須 バスワード - ※パスワードの パスワードを変更する 変更ができます 必須 企業名 -----必須 部署名・グループ名 -必須 お名前 8 ... 姓 ## 任意 フリガナ **t**1 .... \*\* 必須 電話番号※ハイフンあり (または内線番号) -必須 メールアドレス -----必須 メールアドレス(確認) 戻る $(\uparrow)$ ホーム

● ログアウト 各マイページ

3. 登録情報の変更

禁 共栄産業株式会社

※変更したい項目を再入力し 「次へ」を選択

## 4. 利用者内容確認

| ▶ 共栄産業株式会社                        | □ ログアウト 各 マイペー    |
|-----------------------------------|-------------------|
| 利用者内容確認                           |                   |
| ログイン情報                            |                   |
| ログインID                            |                   |
| /t27-F                            |                   |
| 顧客情報                              |                   |
| 企業名                               |                   |
| 部署名・グループ名                         |                   |
| <b>非名前</b>                        |                   |
| 79##                              |                   |
| 電話番号※ハイフンあり (または内線番号)             |                   |
| メールアドレス                           | $\frown$          |
| Ro                                | 2#75              |
|                                   |                   |
| <b>π</b> -Δ                       | (↑                |
| サイトはブライバジー保護のため552.勝号化勝省を使用しています。 | Copyrighte 共保度重称式 |

※変更した項目を確認し 「登録する」を選択 以降、画面の指示に従って 操作してください